# 4. <u>入札業務共通操作説明</u>

## 4.1. <u>登録者情報表示</u>

4.1.1.<u>業務の流れ</u>

#### 4.1.2 登録利用者一覧表示 登録者情報の表示を行います

福井県電子入札システム 物品調達操作マニュアル - 受注者編 -

## 4.1.2. <u>登録利用者一覧表示</u>

#### 4.1.2.1. <u>登録利用者一覧表示の流れ</u>

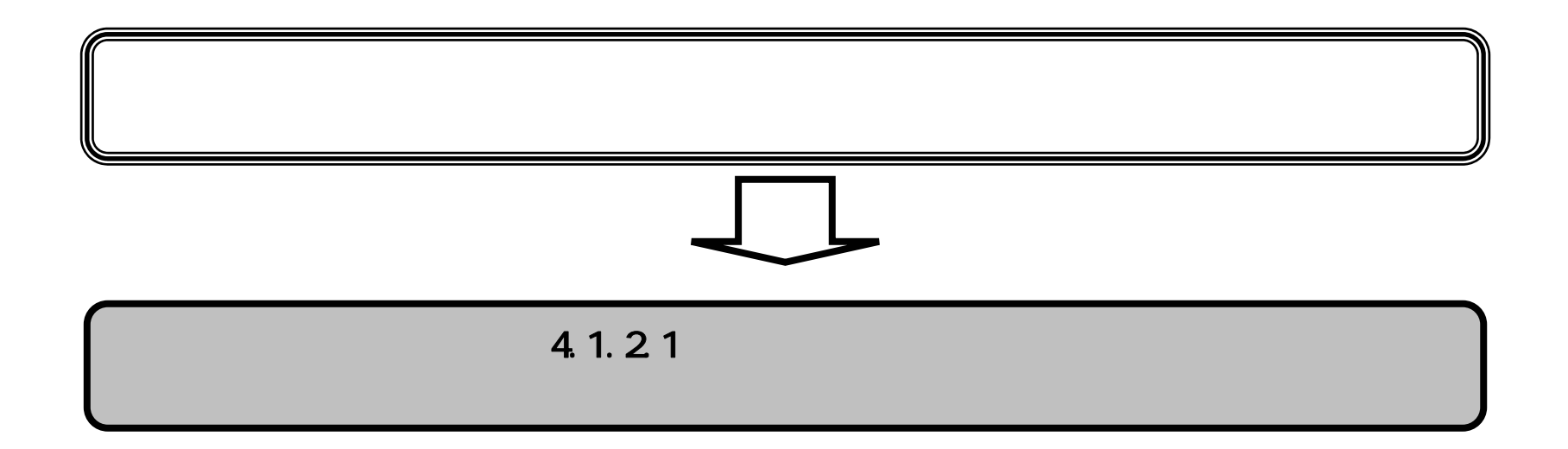

福井県電子入札システム 物品調達操作マニュアル - 受注者編 -

(1) 登録利用者一覧を表示するには?

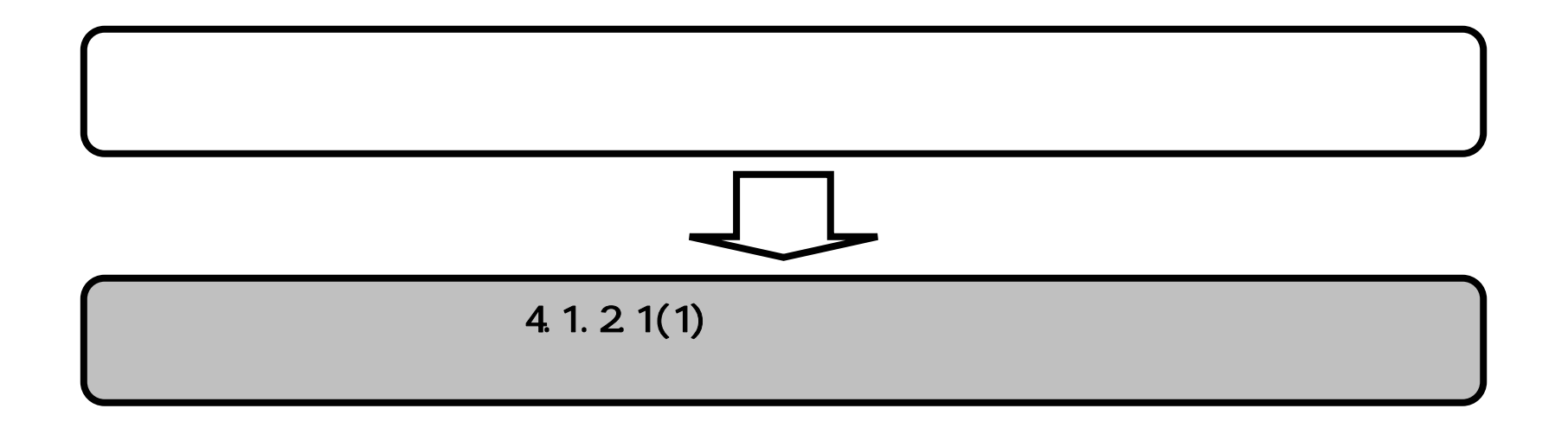

福井県電子入札システム 物品調達操作マニュアル - 受注者編 -

|                       | 登録利用者一覧を表示するには? |  |
|-----------------------|-----------------|--|
| 画面説明                  |                 |  |
| 登録済みの調達案件を表示する一覧画面です。 |                 |  |
|                       |                 |  |
| 操作手順                  |                 |  |
| 登録者情報ボタン を押下します。      |                 |  |
|                       |                 |  |
|                       |                 |  |
|                       |                 |  |
|                       |                 |  |
|                       |                 |  |

| +宗竜士入礼 |         | 2            | 2006年12月0 | 1日 17時36分 |    | <b>CALS/EC</b> 電子入札システム |  |
|--------|---------|--------------|-----------|-----------|----|-------------------------|--|
| (物品寺)  | 入礼情報サービ | ス 電子入札システム   | 検証機能      |           |    |                         |  |
| 調達案件一覧 |         |              | 調         | 達案件一覽     | 亁  |                         |  |
| 登録者情報  |         |              |           | 調達案件検索    |    |                         |  |
|        | 入札執行部署  | 総務部 🖌        |           |           |    |                         |  |
|        | 調達案件番号  |              |           | 調達案件名称    |    |                         |  |
|        |         | 🗌 案件番号のみの場合は | チェックしてくだ  | (さい)      |    |                         |  |
|        | 入札方式    | 全て 🔽         |           | 進捗状況      | 全て | <b>V</b>                |  |
|        | 契約の種類   | 全て 💌         |           |           |    |                         |  |
|        | 入札受領期限  |              | ~         |           |    |                         |  |
|        | 開札日時    |              |           |           |    |                         |  |
|        | 表示件数    | 10 🗸         |           |           |    |                         |  |
|        | 案件表示順序  | 案件番号         | ▶ ○昇順     |           |    | 検索                      |  |
|        |         |              | —— • • 陸順 |           |    |                         |  |
|        |         |              |           |           |    |                         |  |
|        |         |              |           |           |    |                         |  |
|        |         |              |           |           |    |                         |  |
|        |         |              |           |           |    |                         |  |

福井県電子入札システム 物品調達操作マニュアル - 受注者編 -

|                       |                  | 登録利用者一覧を                 | 長示するには?             |                          |   |
|-----------------------|------------------|--------------------------|---------------------|--------------------------|---|
|                       |                  |                          |                     |                          |   |
| <u> </u>              |                  |                          |                     |                          |   |
| 登録者情報の表示を行            | う画面です。           |                          |                     |                          |   |
|                       |                  |                          |                     |                          |   |
|                       |                  |                          |                     |                          |   |
| 操作手順                  |                  |                          |                     |                          |   |
|                       |                  |                          |                     |                          |   |
|                       |                  |                          |                     |                          |   |
|                       |                  |                          |                     |                          |   |
|                       |                  |                          |                     |                          |   |
|                       |                  |                          |                     |                          |   |
|                       |                  |                          |                     |                          |   |
|                       |                  |                          |                     |                          |   |
|                       |                  |                          |                     |                          |   |
|                       |                  |                          |                     |                          |   |
|                       |                  |                          |                     |                          |   |
|                       |                  |                          |                     |                          |   |
|                       |                  |                          |                     |                          |   |
| ALS/FC - Microsoft In | ternet Evolorer  |                          |                     |                          |   |
|                       |                  |                          |                     |                          |   |
| 开宗電子人利                |                  | 2006年12月12日              | i6時46分 <b>C</b>     | ALS/EC 電子入札システム          | Ø |
| (物品寺)                 | 入札情報サービス 電子      | 入札システム 検証機能              |                     |                          |   |
|                       |                  | 業                        | <b>去概</b> 要         |                          |   |
| 調達案件一覧                |                  | *                        |                     |                          |   |
| 登録者情報                 | 企業ID             | 100010000000007          | 連絡先名称               | テスト支店                    |   |
|                       | 資格審査登録番号         | 00102001                 | 連絡先郵便番号<br>連終失住所    | 123-4567<br>海井坦テフト市物品001 |   |
|                       | 近耒 名 孙<br>企業郵便番号 | ナスF初品株式会社UU1<br>000-0000 | 連絡先氏名               | テスト物品001                 |   |
|                       | 企業住所             | 福井県テスト市物品001             | 連絡先電話番号<br>連約生EA>番号 | 03-0000-0000             |   |
|                       | 代表者氏名<br>代表者役職   | テスト物品001<br>代表者          | 連絡先メールアドレス          | mail@mail.com            |   |
|                       |                  | 00.0000.0000             |                     |                          |   |
|                       | 代表電話番方           | 03-0000-0000             |                     |                          |   |

## 登録利用者一覧

テスト支店

部署名

| ICカード     | ICカード     | 連絡先   | 連絡先   | 連絡先      | 連絡先          | 連絡先         |
|-----------|-----------|-------|-------|----------|--------------|-------------|
| 企業名称      | 取得者氏名     | 氏名    | 名称    | 郵便番号     | 電話番号         | メールアドレス     |
| 発注者テスト用01 | 発注者テスト用01 | 三国 太郎 | 三国建設部 | 123-4567 | 0776-00-0000 | aaa@ccc.com |

福井県電子入札システム 物品調達操作マニュアル - 受注者編 -